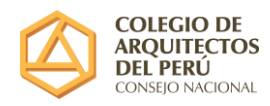

## SISTEMA DE TRAMITE – INSTRUCTIVO WEB

| Ľ                  |                                                 |
|--------------------|-------------------------------------------------|
| Mesa a             | de Partes                                       |
| VIR.               | TUAL                                            |
|                    |                                                 |
|                    |                                                 |
|                    | COLEGIO DE<br>AROUITECTOS                       |
| E                  | DEL PERÚ<br>CONSEIO NACIONAL                    |
| ~                  |                                                 |
| Correo             |                                                 |
| 😔 Clave            |                                                 |
|                    |                                                 |
|                    | igresar >                                       |
| ¿No tienes cuenta? | Registrate                                      |
| ¿Tienes pro        | blemas para ingresar a tu<br>ita? Escribenos a: |
| cuen               |                                                 |

Se accederá vía web a través del enlace ubicado en la Página web del CAP

El usuario en caso no disponer de una cuenta deberá crear una haciendo click en "Registrate"

Luego tendrá que registrar datos básicos siendo imprescindible que coloque un correo personal a efectos de poder recibir las notificaciones resultantes de sus trámites.

|                 | R | Q | COLEC<br>ARQUI<br>DEL PE<br>CONSEJO | GIO DE<br>TECTO<br>RÚ<br>NACIONA | S |               |
|-----------------|---|---|-------------------------------------|----------------------------------|---|---------------|
| NOMBRES         |   |   |                                     |                                  |   |               |
| APELLIDOS       |   |   |                                     |                                  |   |               |
| EMAIL           |   |   |                                     |                                  |   |               |
| CONFIRMAR EMAIL |   |   |                                     |                                  |   |               |
| TIPO DOCUMENTO  | ~ | ] |                                     |                                  |   |               |
| N° DOCUMENTO    |   |   | ]                                   |                                  |   |               |
| DIRECCION       |   |   | ,                                   |                                  |   |               |
| CELULAR         |   |   |                                     |                                  |   |               |
| TELF. FIJO      |   |   |                                     |                                  |   |               |
|                 |   | F | REGISTRAR CUENTA                    |                                  |   | <u>Volver</u> |

Luego click en volver

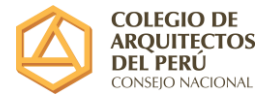

Habiendo registrado su cuenta tendrá que ir al correo que colocó en el formulario de registro ya que le llegará una clave única para que pueda acceder a la plataforma.

| Registro exitoso de cuenta 📮                                                                                     | R | ecibidos | × |
|----------------------------------------------------------------------------------------------------|---|----------|---|
| Notificacion CAP <notificadorcap@gmail.com><br/>para mí, hvaldiviezo, mitchel_arles 💌</notificadorcap@gmail.com> |   |          |   |

## **REGISTRO EXITOSO DE CUENTA**

Estimado Hugo, ya puede acceder a la plataforma de solicitud de trámites utilizando la clave siguiente: 4206

(Si no le llegara a su bandeja sírvase revisar en la bandeja de correos no deseados)

Luego de haber obtenido su clave, podrá ingresar colocando la misma luego del correo con el cual registro su cuenta.

| Mesa d<br>VIR 1       | de Partes<br>T U A L                           |
|-----------------------|------------------------------------------------|
|                       | COLEGIO DE<br>ARQUITECTOS                      |
|                       | CONSEJO NACIONAL                               |
| Correo                |                                                |
| 🔗 Clave               |                                                |
| In                    | gresar >                                       |
| ¿No tienes cuenta?    | <u>Registrate</u>                              |
| زTienes prob<br>cuent | elemas para ingresar a tu<br>ta? Escribenos a: |
|                       |                                                |

En este punto le aparecerán las opciones para registrar un nuevo trámite y para hacer consultas de los que hubiera ya realizado.

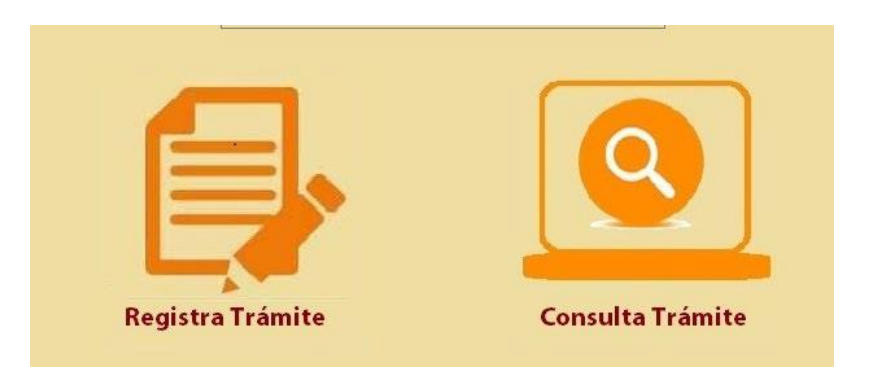

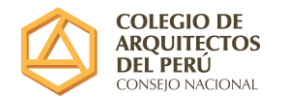

## - Ventana de Registro de Trámite

| CONTÁCTANOS<br>Consejo Nacional<br>A Az San Felges 999 - Jesús María, Lima - Perú<br>(S1) 47/09<br>E mesadepartes@cap.org.pe<br>Cap Regional Lima<br>(S1) 67/07<br>E mesadepartesvirbual@imacap.org<br>Ingrese datos básicos<br> | ADDEDISE OF ACCORDANCE OF ACCORDANCE OF ACCO | REGISTRO DE<br>SOLICITUD DE TRAMITE |  |  |
|----------------------------------------------------------------------------------------------------|----------------------------------------------------------------------------------------------------|-------------------------------------|--|--|
| Solicitante                                                                                                    | MITCH ARLES ARIAS                                                                                                    |                                     |  |  |
| Tipo Documento                                                                                                    | D.N.I.                                                                                                    |                                     |  |  |
| N° Documento                                                                                                    | 0777777                                                                                                    |                                     |  |  |
| Direccion                                                                                                    | JR.KENKO 131 DEPARTAMENTO 202 SANTIAGO DE SURCO                                                                                                    |                                     |  |  |
| Correo                                                                                                    | MITCHEL_ARLES@HOTMAIL.COM                                                                                                    |                                     |  |  |
| Teléfono Fijo                                                                                                    |                                                                                                    |                                     |  |  |
| Celular                                                                                                    |                                                                                                    |                                     |  |  |
| Ingrese datos de Trámite                                                                                                    |                                                                                                    |                                     |  |  |
| Clase de Trámite                                                                                                    | Con costo (Según tarifario)                                                                                                    |                                     |  |  |
| Trámite que solicita                                                                                                    | Trámite de Carta de presentación, cerficado de afiliación y/o certificado de Colegiatura-105                                                                                                    | <b>v</b>                            |  |  |
| Asunto                                                                                                    |                                                                                                    |                                     |  |  |
|                                                                                                    |                                                                                                    |                                     |  |  |
| Acción                                                                                                    | CONOCIMIENTO                                                                                                    |                                     |  |  |
| Adjunte archivos electrónico                                                                                                    | Adjunte archivos electrónicos en formato PDF (Tamaño máximo de 20Mb)                                                                                                    |                                     |  |  |
| Solicitud de Tramite                                                                                                    | Elegir archivo No se ha selec ningún archivo                                                                                                    |                                     |  |  |
| Copia documento de pago                                                                                                    | Elegir archivo No se ha selec ningún archivo                                                                                                    |                                     |  |  |

En esta ventana podrá ingresar los datos del trámite a solicitar.

Primero aparecerán sus datos personales que ingresó al registrar su cuenta, luego deberá elegir la categoría de trámite:

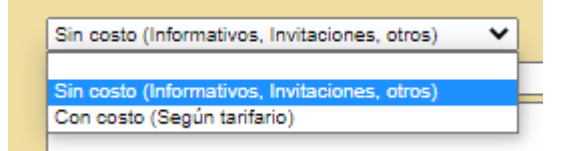

- a. Sin costo: Trámite que no requiere de un pago, es usado para entrega de cartas, informes, invitaciones, etc.
- b. Con costo: Trámite que requiere de un pago adjunto, es usado para tramites que están contemplados en el Tarifario Nacional.

Tras ello, solamente deberá presionar el botó "INICIAR SOLICITUD"

| Adjunte archivos electrónicos en formato PDF (Tamaño máximo de 20Mb) |                                              |                   |  |  |
|----------------------------------------------------------------------|----------------------------------------------|-------------------|--|--|
| Solicitud de Tramite                                                 | Elegir archivo No se ha selec ningún archivo |                   |  |  |
| Copia documento de pago                                              | Elegir archivo No se ha selec ningún archivo | INICIAR SOLICITOD |  |  |

Recuerde revisar su correo ya que le llegará una confirmación de trámite efectuado con el número de expediente que se haya generado.